# nstallation information

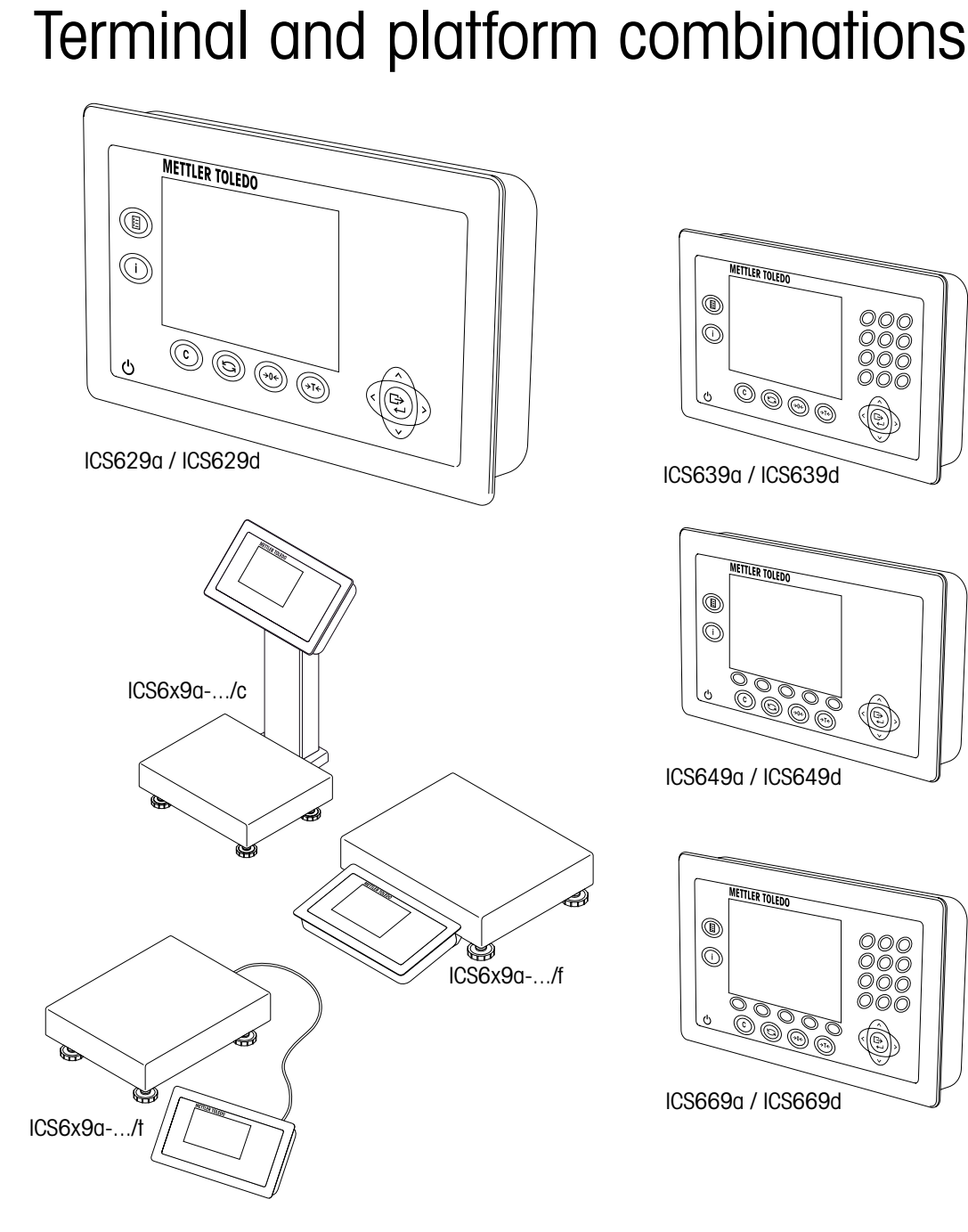

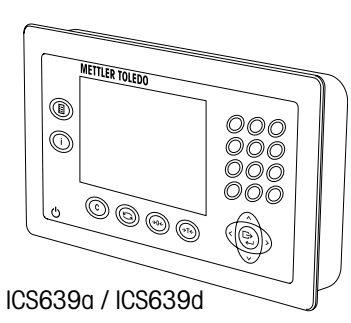

ICS6x9

Weighing terminals

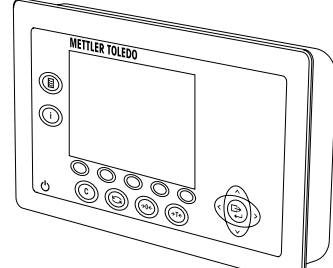

ICS649a / ICS649d

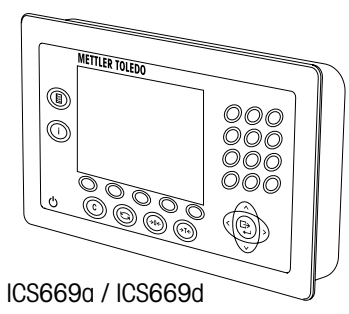

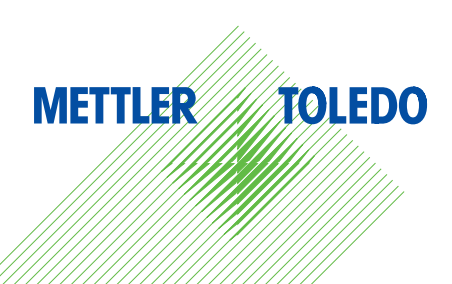

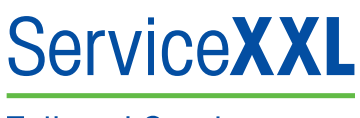

Tailored Services

Congratulations on choosing the quality and precision of METTLER TOLEDO. Proper use according to these instructions and regular calibration and maintenance by our factory-trained service team ensure dependable and accurate operation to protect your investment. Contact us about a ServiceXXL agreement tailored to your needs and budget.

We invite you to register your product at

www.mt.com/productregistration

so we can contact you about enhancements, updates and important notifications concerning your METTLER TOLEDO product.

# Contents

| 1   | General information                          | .4 |
|-----|----------------------------------------------|----|
| 1.1 | Overview of the ICS6x9 series                | 4  |
| 1.2 | Documentation                                | 5  |
| 1.3 | Safety instructions                          | 5  |
| 1.4 | Tightening torques                           | .6 |
| 2   | Commissioning                                | 7  |
| 2.1 | Connecting two scales                        | 7  |
| 2.2 | Connecting analog weighing platforms         | 8  |
| 2.3 | Connecting IDNet weighing platforms          | 10 |
| 3   | Scale configuration                          | 11 |
| 3.1 | Calling up the technician menu               | 11 |
| 3.2 | Technician menu operation                    | 11 |
| 3.3 | SCALE menu block                             | 12 |
| 4   | Technical data                               | 19 |
| 4.1 | Technical data of the analog scale interface | 19 |
| 4.2 | Assignment of the interface connections      | 20 |
| 4.3 | Drilling template                            | 21 |
| 5   | Appendix                                     | 22 |
| 5.1 | Table of Geo values                          | 22 |

### 1.1 Overview of the ICS6x9 series

The ICS6x9 series offers weighing terminals to connect a customer weighing platform as well as complete terminal/platform combinations.

### 1.1.1 ICS6x9 weighing terminals

There are two versions of the ICS6x9 weighing terminals, depending on the scale interface SCALE 1:

- ICS6x9a weighing terminal with analog scale interface for SCALE 1
- ICS6x9d weighing terminal with digital scale interface (IDNet) for SCALE 1

### 1.1.2 ICS6x9 terminal and platform combinations

The complete name of a terminal and platform combination also indicates the type, size and capacity of the connected analog weighing platform. E.g., ICS629a-QA6/c stands for ICS629a type of weighing terminal and type of weighing interface

- QA design and size of the weighing platform
- 6 weighing platform capacity in kg
- c mechanical design

By default the weighing platforms are equipped with a hermetically sealed stainless steel load cell and a readability setting of 2 x 3000 divisions, non-approved.

| ICS6x9a/f                                                         | ICS6x9a/t                                                                    | ICS6x9a/c                                                     |
|-------------------------------------------------------------------|------------------------------------------------------------------------------|---------------------------------------------------------------|
|                                                                   |                                                                              |                                                               |
| Weighing terminal mounted<br>in front of the weighing<br>platform | Fixed cable connection<br>between weighing terminal<br>and weighing platform | Weighing terminal and<br>column seamlessly welded<br>together |

1

### 1.1.3 Options

The following options are available for the ICS6x9:

|                                             | ICS629a, ICS669d,<br>ICS629a/f,<br>ICS629a/t                                     | ICS629a/c                                                                                                    |
|---------------------------------------------|----------------------------------------------------------------------------------|----------------------------------------------------------------------------------------------------|
| Built-in storage battery                    | <b>v</b>                                                                         | ~                                                                                                    |
| Optional scale interface (SCALE 2)          | <ul><li>analog</li><li>digital</li></ul>                                         | _                                                                                                    |
| Optional communication interface<br>(COM 2) | <ul><li>RS232</li><li>RS422/RS485</li><li>Ethernet</li><li>WLAN</li></ul>        | <ul> <li>RS232</li> <li>RS422/RS485</li> <li>Ethernet</li> <li>WLAN</li> <li>USB</li> <li>Digital I/O</li> </ul> |
| Optional communication interface<br>(COM 3) | <ul> <li>RS232</li> <li>RS422/RS485</li> <li>USB</li> <li>Digital I/O</li> </ul> | -                                                                                                    |
| Desk mounting plate                         | v                                                                                | _                                                                                                    |

### 1.2 Documentation

The device is supplied with a CD containing the complete documentation on the ICS6x9 series.

This Installation information contains information on installing and commissioning the entire series.

1.3

### Safety instructions

- Do not use the device in hazardous environment! Special devices are available in our range of products for hazardous environments.
- ▲ Ensure that the power socket outlet for the device is earthed and easily accessible, so that it can be de-energized quickly in emergencies.
- Ensure that the supply voltage at the installation site lies within the range of 100 V to 240 V.
- ▲ The safety of the deviced cannot be ensured if it is not operated in accordance with the operating instructions and if it is not installed in accordance with this installation information.
- ▲ Only authorised personnel may open the device.
- ▲ Check the power cable regularly for damage. If it is damaged, disconnect the device immediately from the power supply.
- ▲ Ensure that there is a space of at least 3 cm (1.25") at the rear in order to prevent the power cable from being bent too strongly.

### **Tightening torques**

▲ For safe operation make sure that all screws and nuts are tightened with the correct tightening torque.

| M3        | M4         | M5         | M6         | M12x1.5   | M16x1.5<br>(nut) | M16x1.5<br>(screw) |
|-----------|------------|------------|------------|-----------|------------------|--------------------|
| 0.55 Nm   | 1.5 Nm     | 2.5 Nm     | 5.5 Nm     | 0.7 Nm    | 2.5 Nm           | 3.75 Nm            |
| 4.9 Lb-In | 13.3 Lb-In | 22.1 Lb-In | 48.7 Lb-In | 6.2 Lb-In | 22.1 Lb-In       | 33.2 Lb-In         |

# 2 Commissioning

### 2.1 Connecting two scales

Except for the column version the ICS6x9 series provide two scale connections: SCALE 1 and SCALE 2.

- Analog and digital scale interfaces can be combined in one terminal.
- SCALE 1 and SCALE 2 identify themselves by the scale connection on the mainboard and thus by the scale connection on the housing.
- When connecting two scales you do not need to take care of the order.
- When connecting only one scale use the SCALE 1 connection.

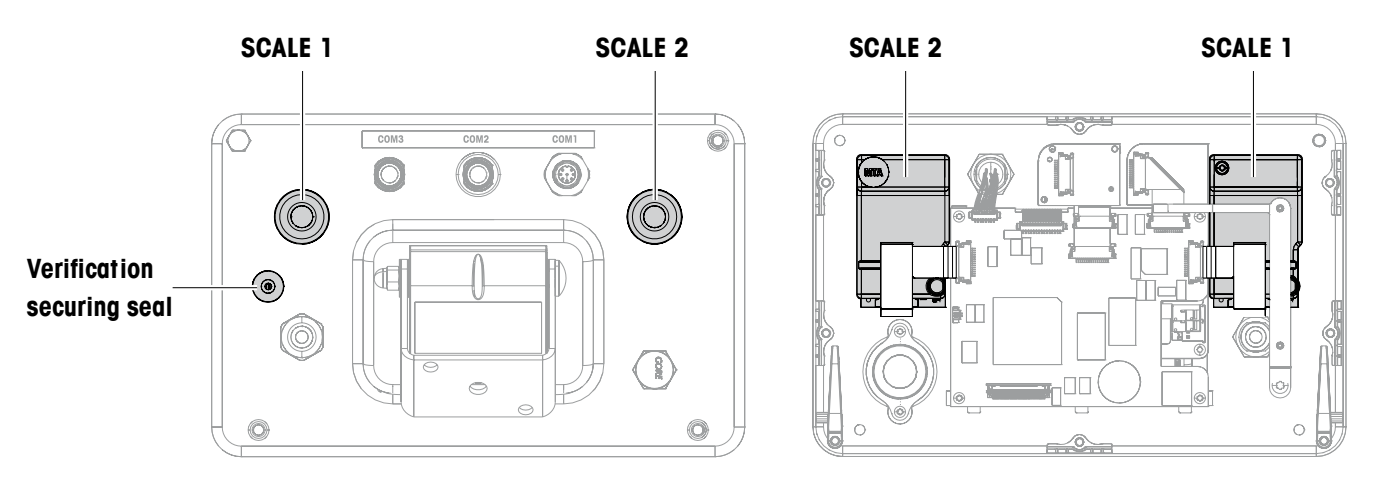

Rear view

Inner view

12/10

### 2.2 Connecting analog weighing platforms

Any analog weighing platforms that fulfil the required specifications can be connected to weighing terminals with an analog weighing interface, see Technical data.

### 2.2.1 Information on the weighing cells

### Weighing cells with or without SENSE cables

→ In the case of cells without SENSE cables short-circuit the connections +Ex (Excitation) and +Se (Sense) as well as -Ex and -Se at the connector or at the connection terminal.

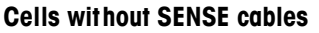

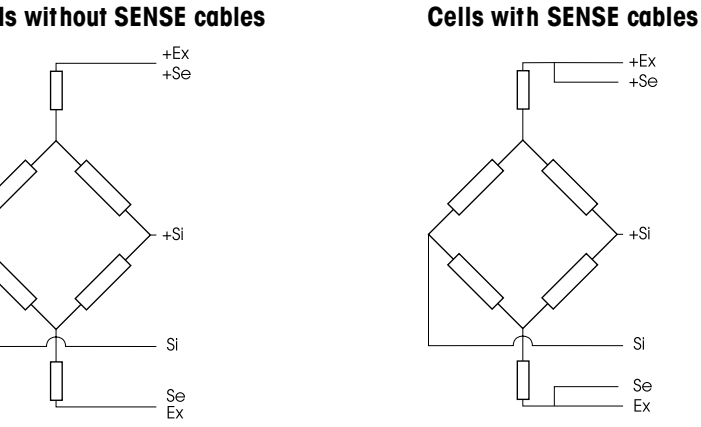

### 2.2.2 Connection of weighing platforms with several weighing cells

Up to four weighing cells can be connected to a weighing terminal in parallel. A junction box is usually used to connect several weighing cells.

The sum of the nominal capacities of the individual cells correspond to the total capacity of the weighing system. When entering the scale capacities in the menu, select values in such a way that the individual cells cannot be overloaded.

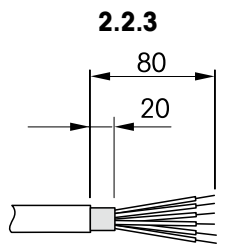

### Preparation of the weighing platform connection cable

- 1. Strip the cell cable in accordance with the figure.
- 2. Apply wire end ferrules.
- 3. Bend the shield.

2.2.4

### Connection of an analog weighing platform to the weighing terminal

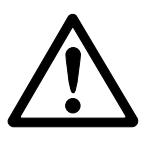

RISK OF ELECTRIC SHOCK

→ Disconnect the weighing terminal from the power supply before beginning installation work.

### **Terminal version**

- 1. Turn over the terminal and loosen the 4 screws. Do not remove the screws.
- 2. Unscrew the verification screw underneath the verification seal (1).
- 3. Return the terminal to its normal position and lift off the cover.
- 4. Lay down the cover in front or leave it hanging down with the plastic hinges.

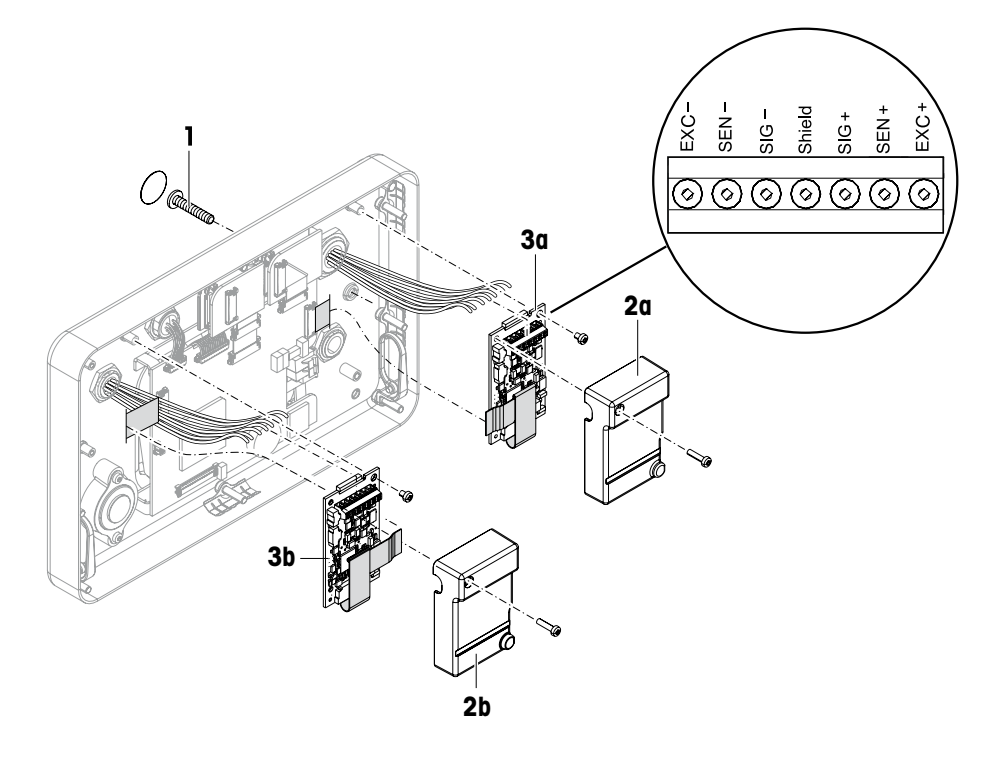

- 5. Remove the verification cover (2a/b) by unscrewing the screw.
- 6. Remove the Digicell PCB (3a/b) by unscrewing the two screws.
- 7. Unscrew the corresponding cable gland and feed in the weighing platform cable.
- 8. Fasten the cable gland. For the tightening torque refer to the table on page 6.
- 9. Connect the weighing platform cable to the terminals on the corresponding Digicell PCB (3a/b).
- 10. Reassemble Digicell PC and verification cover in reverse order.
- 11. Close the terminal with 4 screws. For the tightening torque refer to the table on page 6.
- 12. Screw in the verification screw.

### Colours with METTLER TOLEDO weighing platforms

| Weighing platform | EXC-  | SEN-  | SIG- | Shield | SIG+  | SEN+  | EXC+  |
|-------------------|-------|-------|------|--------|-------|-------|-------|
| PBA226 / PBA430   | Black | Brown | Red  | -      | White | Blue  | Green |
| PBA426 / PBA429   | Black | Grey  | Red  | Yellow | White | Green | Blue  |

### 2.3 Connecting IDNet weighing platforms

Alternatively to the analog scale connection the weighing terminals can also be equipped with an IDNet scale interface.

- 1. Set up the weighing platform, refer to the installation information of the weighing platform.
- 2. Lay the weighing platform cable to the weighing terminal.
- 3. Ensure that the weighing terminal is switched off.
- 4. Plug the weighing platform connector into the weighing terminal (SCALE 1 or SCALE 2) and tighten the screw.

# 3 Scale configuration

Scale configuration takes place in the SCALE menu block of the technician menu.

### 3.1 Calling up the technician menu

Access to the technician menu is secured by means of the sealing screw underneath the verification securing seal.

- 1. Switch on the terminal.
- Loosen the sealing screw.
   On verified scales, verification is no longer valid.
  - or –
- → Enter the technician menu with password  $\rightarrow 0 \leftarrow \Box \rightarrow 0 \leftarrow \Box \rightarrow$ .

The technician menu is displayed.

Verified scales

T

After configuration has been completed, the device has to be recalibrated by an authorised company and a new verification seal has to be attached before the device may be used again as a verified scale.

### 3.2 Technician menu operation

Operation in the technician menu is the same as in the user and supervisor menu, see the corresponding User manual.

12/10

### 3.3 SCALE menu block

After the technician menu has been called up, the entire menu is available, also the user and supervisor menu. The following overview shows the SCALE 1 / SCALE 2 menu block, the remaining menu is described in the User manual.

The SCALE menu block depends on the connected weighing platform – analog or IDNet.

### 3.3.1 Overview of the analog SCALE menu block

Factory settings are printed in **bold** in the following overview.

| Level 1       | Level 2                  | Level 3                                                                      | See         |
|---------------|--------------------------|------------------------------------------------------------------------------|-------------|
| Metrology     | Approval                 | Not Approved, OIML, NTEP                                                     | page 15     |
|               | Class                    | Class I, Class II, <b>Class III</b> ,<br>Class IIII                          |             |
|               | Ver. interval            | e = d, e = 10d (Class II only)                                               |             |
|               | Display                  | Off, <b>On</b>                                                               |             |
| Ramp value    |                          |                                                                              | page 15     |
| Serial number | Indicator                |                                                                              | page 16     |
|               | Scale                    |                                                                              |             |
| Scale build   | Ranges                   | Single range,<br>2 Multi int., 2 Multi range,<br>3 Multi int., 3 Multi range | page 16     |
|               | Calibrated unit          | g, kg, oz, lb, t                                                             |             |
|               | Capacity 1               |                                                                              |             |
|               | Resolution 1             |                                                                              |             |
|               | Capacity 2               |                                                                              |             |
|               | Resolution 2             |                                                                              |             |
|               | Capacity 3               |                                                                              |             |
|               | Resolution 3             |                                                                              |             |
| GEO value     |                          |                                                                              | page 16     |
| Linearisation | 3 Point, 5 Point page 17 |                                                                              |             |
| Calibration   | Perform calibrat         | page 17                                                                      |             |
| Control       |                          | page 17                                                                      |             |
| Display/Units | Unit 1                   | g, kg, oz, lb, lb-oz, t                                                      | User manual |
|               | Unit 2                   | g, kg, oz, lb, lb-oz, t                                                      |             |
|               | Resolution               | 1200 d 175000 d                                                              |             |
|               | Unit roll                | Off, On                                                                      |             |

| Level 1  | Level 2         | Level 3                            | See         |
|----------|-----------------|------------------------------------|-------------|
| Zero     | Zero capture    | -2 to +2%, -2 to +18%              | page 18     |
|          | Set zero        |                                    |             |
|          | AZM             | Off, <b>0.5d</b> , 1d, 2d, 5d, 10d | User manual |
|          | Pushbutton zero | Off, <b>On</b>                     | page 18     |
|          | Center of Zero  | Off, On                            |             |
| Tare     | Auto tare       | Off, On                            | User manual |
|          | Chain tare      | Off, <b>On</b>                     |             |
|          | A-Clear tare    | <b>Off</b> , On, 9d                |             |
|          | Pushbutton tare | Off, <b>On</b>                     | page 18     |
| Restart  | Off, on         |                                    | User manual |
| Filter   | Vibration       | Low, <b>Medium</b> , High          | User manual |
|          | Process         | Universal, Dosing                  |             |
|          | Stability       | Fast, <b>Standard</b> , Precise    |             |
| MinWeigh | Function        | No, Yes                            | User manual |
|          | Value           | page 18                            |             |
| Reset    | Perform reset ? |                                    | User manual |

12/10

3.3.2

### **Overview of the IDNet SCALE menu block**

Factory settings are printed in **bold** in the following overview.

| Level 1         | Level 2                  | Level 3                                             | See         |
|-----------------|--------------------------|-----------------------------------------------------|-------------|
| Metrology       | Approval *               | Not Approved, OIML, NTEP                            | page 15     |
|                 | Class                    | Class I, Class II, <b>Class III</b> ,<br>Class IIII |             |
|                 | Ver. interval *          | e = d, e = 10d (Class II only)                      |             |
|                 | Display                  | Off, <b>On</b>                                      |             |
| Service mode    | See Service manual of th | ne connected weighing platform.                     |             |
| Serial number * |                          |                                                     | page 16     |
| Display/Units   | Unit 2                   | g, kg, oz, lb, lb-oz, t                             | User manual |
|                 | Unit roll                | Off, On                                             |             |
| Zero            | AZM                      | Off, <b>0.5d</b> , 1d, 2d, 5d, 10d                  | User manual |
|                 | Pushbutton zero          | Off, <b>On</b>                                      | page 18     |
|                 | Center of Zero           | Off, On                                             |             |
| Tare            | Auto tare                | Off, On                                             | User manual |
|                 | Chain tare               | Off, <b>On</b>                                      |             |
|                 | A-Clear tare             | <b>Off</b> , On, 9d                                 |             |
|                 | Pushbutton tare          | Off, <b>On</b>                                      | page 18     |
| Restart         | Off, on                  |                                                     | User manual |
| Filter          | Vibration                | Stable, Normal, Unstable                            | User manual |
|                 | Process                  | Universal, Absolute, Finefil                        |             |
|                 | Stability                | ASD = 0, 1, <b>2</b> , 3, 4, 5                      |             |
| Update          | 6, 10, 15, 20 UPS        |                                                     | User manual |
| MinWeigh        | Function                 | Off, On                                             | User manual |
|                 | MinWeigh value           |                                                     | page 18     |
| Reset           | Perform reset ?          | User manual                                         |             |

\* = read only

### 3.3.3 Description of the SCALE menu block

### METROLOGY – admissibility for verification

| Approval *      | Setting the admissibility for verfication                                                                                                    |
|-----------------|----------------------------------------------------------------------------------------------------|
| Not approved    | Scale not verifiable                                                                                                    |
| OIML            | Verify scale to OIML                                                                                                    |
| NTEP            | Verify scale to NTEP, valid for USA                                                                                                    |
| Class           | Setting the verification class, displayed only if approved                                                                                                    |
| Class I         | Select the verification class                                                                                                    |
| Class IIII      |                                                                                                    |
| Ver. interval * | Setting the verification interval, for Class II only                                                                                                    |
| e = d           | Verification interval = display resolution                                                                                                    |
| e = 10d         | Verification interval = 10 x display resolution                                                                                                    |
| Display         |                                                                                                    |
| Off             | No metrological data in the display                                                                                                    |
| On              | Metrology data line enabled                                                                                                    |
| Notes           | <ul> <li>If a scale is verified, various scale settings are no longer available or are only available to a limited extent. Direct access to the menu for service personnel is, furthermore, blocked subsequently for some menu items.</li> <li>With verification interval e = 10 d the last (not approved) digit is displayed smaller.</li> </ul> |

\* read only for IDNet scales

| RAMP VALUE - querying the value of the A/D converter | ' (analog scales only) |
|------------------------------------------------------|------------------------|
|------------------------------------------------------|------------------------|

| Ramp value |                                                                                                    |
|------------|----------------------------------------------------------------------------------------------------|
| Ramp 20    | Display of the percentage deflection of the analog/digital converter (ramp)<br>Possible values: 0 100<br>The empty scale has a lower ramp value than the scale with load.                                                                            |
| Note       | This value can be used to determine whether the weighing cell operates correctly.<br>Scales with identical weighing cells that function correctly have more or less the same<br>ramp values. The value is dynamic and changes when the load changes. |

| Indicator | Display or modification of the serial number of the weighing terminal                          |
|-----------|------------------------------------------------------------------------------------------------|
| Scale     | Display or modification of the serial number of the scale                                      |
| Note      | The serial number should not be changed except, e.g., after a new main PCB has been installed. |

### SERIAL NUMBERS \* – querying the serial number of terminal and scale

\* read only for IDNet scales

### SCALE BUILD – entering configuration data (analog scales only)

| Ranges           | Defining the scale type                                                                                                    |  |  |  |  |  |
|------------------|----------------------------------------------------------------------------------------------------|--|--|--|--|--|
| Single range     | Single range scale                                                                                                    |  |  |  |  |  |
| 2 Multi int.     | Scale with rough range and 1 shiftable fine range. Automatic switching between the ranges in both directions.                                                                                                    |  |  |  |  |  |
| 2 Multi range    | Scale with rough rang and 1 fixed fine range. Automatic switching to the rough range.<br>Return to the fine range at zero pass.                                                                                                    |  |  |  |  |  |
| 3 Multi int.     | Scale with rough range and 2 shiftable fine ranges. Automatic switching between the ranges in both directions.                                                                                                    |  |  |  |  |  |
| 3 Multi range    | Scale with rough rang and 2 fixed fine ranges. Automatic switching to the rough range.<br>Return to the fine range at zero pass.                                                                                                    |  |  |  |  |  |
| Calibrated unit  | Select the basic unit for entering in the service menu<br>Possible units are: g, kg, oz, lb, t                                                                                                    |  |  |  |  |  |
| Capacity 1/2/3   | Enter capacity of the first/second/third range in the calibrated unit                                                                                                    |  |  |  |  |  |
| Resolution 1/2/3 | Select resolution of the first/second/third range in the calibrated unit                                                                                                    |  |  |  |  |  |
| Note             | <ul> <li>Capacity 2/3 and Resolution 2/3 are only displayed if they are supported by the scale.</li> <li>Capacity and resolution are displayed in the following order:<br/>Capacity 1, Resolution 1, Capacity 2, Resolution 2, Capacity 3, Resolution 3</li> <li>The units g, kg and t are permissible in accordance with verifiable operation to OIML.<br/>The units kg and lb are permissible in accordance with verifiable operation to NTEP.</li> </ul> |  |  |  |  |  |

### GEO VALUE – setting the GEO value (analog scales only)

| 0 31 | The Geo value is used to adapt the weighing system to the local gravity conditions. |
|------|-------------------------------------------------------------------------------------|
|      | Setting range: 0 31, see table in the Appendix.                                     |

### LINEARISATION – linearisation with simultaneous calibration (anlaog scales only)

A basic calibration must have been carried out at least once for linearisation with simultaneous calibration.

| 3 Point   | 3-point linearisation (by default at 0 %, 50 % and 100 % of the full load)                                                                                                    |  |  |  |  |  |
|-----------|----------------------------------------------------------------------------------------------------|--|--|--|--|--|
| 5 Point   | 5-point linearisation (by default at 0 %, 25 %, 50 %, 75 % and 100 % of the full cad)                                                                                                    |  |  |  |  |  |
| Procedure | <ol> <li>If existent, apply the preload.</li> <li>Confirm the type of linearisation.<br/>The display begins to flash, the scale determines the zero point automatically.<br/>The scale next requires the first weight.</li> <li>If appropriate, change the displayed weight value.</li> <li>Place the displayed weight on the scale and confirm with C→.</li> <li>Repeat steps 3 and 4 for each additional weight.<br/>After all the weights have been applied, done is displayed.</li> </ol> |  |  |  |  |  |
| Note      | <ul> <li>Determining the zero point can be skipped by pressing →T←. In this case the existing zero point is used as the reference.</li> <li>Linearisation/calibration can be cancelled at any time with ひ.</li> </ul>                                                                                                    |  |  |  |  |  |

### CALIBRATION - basic calibration (analog scales only)

| Procedure | <ol> <li>When Preload is displayed, load the desired preload and confirm with C.<br/>The scale next requests the calibration weight corresponding to the full load.</li> <li>If appropriate, change the displayed weight value.</li> <li>Place the displayed weight on the scale and confirm with C.<br/>After calibration has been carried out, done is displayed.</li> </ol> |
|-----------|----------------------------------------------------------------------------------------------------|
| Note      | <ul> <li>Determining the preload can be skipped by pressing →T←. In this case the existing zero point is used as reference.</li> <li>Calibration can be cancelled at any time with 心.</li> <li>In order to achieve particularly high precision, carry out calibration under full load.</li> </ul>                                                                              |

### CONTROL – activating the control mode (analog scales only)

| Note | • | With control mode enabled, the current weighing result is displayed with high resolution and without weight unit. This allows the scale to be checked, e.g., after |
|------|---|----------------------------------------------------------------------------------------------------|
|      | • | calibration and/or linearisation. To leave the control mode press $\bullet$ .                                                                                      |

12/10

### ZERO - Settings for the zero point

| Zero capture    | Select the zero capturing range. Possible zero capturing ranges: $-2 \%$ to $+2 \%$ or $-2 \%$ to $+18 \%$                                                                                                    |
|-----------------|----------------------------------------------------------------------------------------------------|
| Set zero        | <ul> <li>Move the calibration zero point. This is necessary if an auxiliary preload is used or if the preload (e.g. roller conveyor) cannot be used for calibration or if they are outside the zero capturing range.</li> <li>1. Apply the preload and confirm with  →. The query Sure ? is displayed.</li> <li>2. Confirm moving of the zero point with  → or cancel with →T&lt;.</li> <li>3. If underload or overload is displayed after the menu has been exited, switch the device off and on again.</li> </ul> |
| AZM             | Setting for the automatic zero compensation mode, refer to the User manual.                                                                                                    |
| Pushbutton zero | Enabling/disabling manual zeroing using the $ ightarrow 0 <  ightarrow$ key.                                                                                                    |
| Center of Zero  | Switching on/off indication of <b>&gt;0&lt;</b> when zero setting is within the zero capturing range.                                                                                                    |
| Note            | <ul> <li>The zero capturing range limits the nominal capacity of the scale. If the capacity of a weighing cell is to be used to its complete extent, the zero capturing range can be limited to -2 % to +2 %.</li> <li>The new zero point is not activated until the scale is restarted.</li> <li>No changes to Zero capture and Set zero should be carried out when the restart function is activated.</li> </ul>                                                                                                  |

### TARE – Settings for the tare function

| Auto Tare       | Supervisor menu, refer to the User manual                                          |
|-----------------|------------------------------------------------------------------------------------|
| Chain Tare      |                                                                                    |
| A-Clear Tare    |                                                                                    |
| Pushbutton Tare | Enabling/disabling manual taring using the $ ightarrow \mathbf{T}  ightarrow$ key. |

### MIN WEIGH - specifying the minimum weighing-in quantity

| Function | Supervisor menu, refer to the User manual                                                                                                    |
|----------|----------------------------------------------------------------------------------------------------|
| Value    | Entry of the minimum weighing-in quantity in the selected base unit.<br>When the minimum weighing-in quantity is activated, displayed if the weight on<br>the scale drops below the stored minimum weight. |

## 4 Technical data

### 4.1 Technical data of the analog scale interface

| 4.1.1                     | Analog scale interface                                                                                                    |
|---------------------------|----------------------------------------------------------------------------------------------------|
| Resolution                | 300,000 points for non-verifiable applications<br>7,500 points for verifiable applications                                                                                                    |
| Weighing ranges           | up to 3 weighing ranges can be defined in the technician menu, incl. shiftable or fixed fine ranges<br>In the case of verifiable/verified applications the minimum voltage per calibration value $(0.5 \ \mu\text{V/e})$ has to be ensured or 7,500 e may not be exceeded. |
| Calibration               | Basic calibration and calibration during linearisation                                                                                                    |
| Zero setting range (key)  | 2 % of the defined max. useable load, cannot be modified                                                                                                    |
| Autozero range            | 2 % of the defined max. useable load, cannot be modified                                                                                                    |
| Activation zero set range | -2~% 18 % or $-2~%$ +2 % referenced to the defined max. useable load, can be selected in the menu                                                                                                    |
| Linearity                 | 0.01 % of the defined max. useable load                                                                                                    |
| Units                     | g, kg, oz, lb, t, lb-oz                                                                                                    |
| Numerical steps           | 1, 2, 5 x $10^{n}$ , can be selected in the menu                                                                                                    |
| Cell power supply         | 8.2 V                                                                                                    |

### 4.1.2

### Requirements for the weighing cell

| Nominal load          | 0.1 999,999.9 (g, kg, lb, oz, t, lb-oz) |
|-----------------------|-----------------------------------------|
| Permissible impedance | $\geq$ 80 $\Omega$                      |
| Differential signal   | -1 mV 25 mV (see the following example) |

### Calculation example for the differential signal

Data of the weighing cell: Sensitivity 2 mV/V, cell capacity 100 kg

- Differential signal for nominal load (60 kg) 2mV/V \* 8.2 V \* 60 kg/100 kg = 9.84 mV
- Differential signal for half load (30 kg) 2mV/V \* 8.2 V \* 30 kg/100 kg = 4.92 mV

### Prerequisites for verifiable scales

- Verifiable weighing cell with SENSE cables (6 leads), cell sensitivity 2 mV/V or 3 mV/V
- Scale configured as verifiable
- Labelling in accordance with regulations by the plant engineer, if the complete weighing system was not supplied by METTLER TOLEDO.

### 4.2 Assignment of the interface connections

|        | Digital I/O                                                                                                    | RS232                                                            | RS422                                                                                                    | RS485                                                   | USB Device                                           | Ethernet | Power                                                             |
|--------|----------------------------------------------------------------------------------------------------|------------------------------------------------------------------|----------------------------------------------------------------------------------------------------|---------------------------------------------------------|------------------------------------------------------|----------|-------------------------------------------------------------------|
| Socket | $ \begin{array}{c} 11 & 5 & 6 & 7 & 12 \\ 4 & \circ & \circ & \circ & 0 \\ 3 & \circ & \circ & \circ & 9 \\ 2 & 1 & 1 \end{array} $ | $ \begin{array}{r} 5 \\ 4 \\ 0 \\ 3 \\ 0 \\ 2 \\ 1 \end{array} $ | $3$ $2 \circ \circ \circ \circ \circ \circ \circ \circ \circ \circ \circ \circ \circ \circ \circ \circ \circ \circ \circ$ | $3$ $2 \circ 0$ $0 \circ 0 \circ 0$ $1 \circ 0 \circ 5$ | $3 \bigcirc 0 \bigcirc 4 \\ 2 \bigcirc 0 \bigcirc 1$ |          | $4 \underbrace{\bullet \bullet}_{1} \underbrace{\bullet}_{2}^{3}$ |
| Pin 1  | In O                                                                                                    | CTS                                                              | TxD+                                                                                                    | T/RxD+                                                  | +5 V                                                 | TD+      | +12 V                                                             |
| Pin 2  | In 1                                                                                                    | TxD                                                              | TxD-                                                                                                    | T/RxD-                                                  | D-                                                   | RD+      | +12 V                                                             |
| Pin 3  | In 2                                                                                                    | RTS                                                              | RxD+                                                                                                    | -                                                       | GND                                                  | TD       | GND                                                               |
| Pin 4  | In 3                                                                                                    | RxD                                                              | +12 V                                                                                                    | +12 V                                                   | D+                                                   | RD-      | GND                                                               |
| Pin 5  | In_GND                                                                                                    | +12 V                                                            | GND                                                                                                    | GND                                                     |                                                      |          |                                                                   |
| Pin 6  | Out 0                                                                                                    | +5 V                                                             | RxD-                                                                                                    | -                                                       |                                                      |          |                                                                   |
| Pin 7  | Out 1                                                                                                    | -                                                                |                                                                                                    |                                                         |                                                      |          |                                                                   |
| Pin 8  | Out 2                                                                                                    | GND                                                              |                                                                                                    |                                                         |                                                      |          |                                                                   |
| Pin 9  | Out 3                                                                                                    |                                                                  |                                                                                                    |                                                         |                                                      |          |                                                                   |
| Pin 10 | Out_GND                                                                                                    |                                                                  |                                                                                                    |                                                         |                                                      |          |                                                                   |
| Pin 11 | +12 V                                                                                                    |                                                                  |                                                                                                    |                                                         |                                                      |          |                                                                   |
| Pin 12 | GND                                                                                                    |                                                                  |                                                                                                    |                                                         |                                                      |          |                                                                   |

### 4.3 Drilling template

### Important

The drilling template shown below is scaled up.

→ Read the dimensions from the drilling template and copy them to the mounting location.

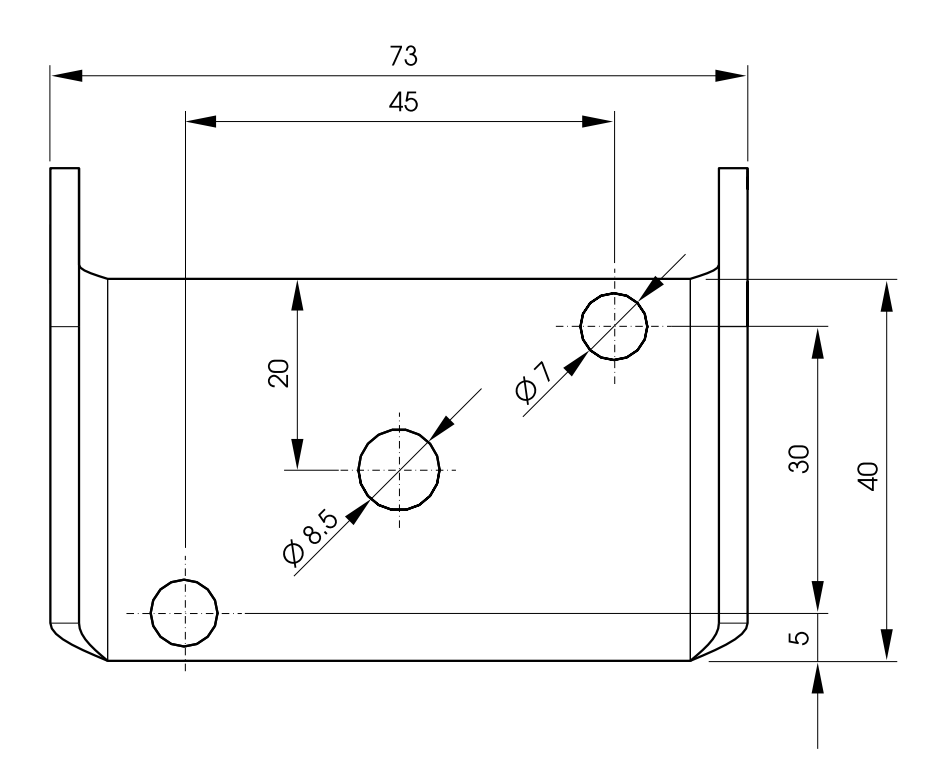

# Appendix

5

### 5.1 Table of Geo values

|                        | Height a                       | Height above sea level in meters |            |             |              |              |              |              |              |              |              |
|------------------------|--------------------------------|----------------------------------|------------|-------------|--------------|--------------|--------------|--------------|--------------|--------------|--------------|
|                        | 0<br>325                       | 325<br>650                       | 650<br>975 | 975<br>1300 | 1300<br>1625 | 1625<br>1950 | 1950<br>2275 | 2275<br>2600 | 2600<br>2925 | 2915<br>3250 | 3250<br>3575 |
| Northern or southern   | Height above sea level in feet |                                  |            |             |              |              |              |              |              |              |              |
| latitude               | 0                              | 1060                             | 2130       | 3200        | 4260         | 5330         | 6400         | 7460         | 8530         | 9600         | 10660        |
| in degrees and minutes | 1060                           | 2130                             | 3200       | 4260        | 5330         | 6400         | 7460         | 8530         | 9600         | 10660        | 11730        |
| 0° 0' – 5° 46'         | 5                              | 4                                | 4          | 3           | 3            | 2            | 2            | 1            | 1            | 0            | 0            |
| 5° 46' –    9° 52'     | 5                              | 5                                | 4          | 4           | 3            | 3            | 2            | 2            | 1            | 1            | 0            |
| 9° 52' – 12° 44'       | 6                              | 5                                | 5          | 4           | 4            | 3            | 3            | 2            | 2            | 1            | 1            |
| 12° 44' – 15° 6'       | 6                              | 6                                | 5          | 5           | 4            | 4            | 3            | 3            | 2            | 2            | 1            |
| 15° 6' – 17° 10'       | 7                              | 6                                | 6          | 5           | 5            | 4            | 4            | 3            | 3            | 2            | 2            |
| 17° 10' – 19° 2'       | 7                              | 7                                | 6          | 6           | 5            | 5            | 4            | 4            | 3            | 3            | 2            |
| 19° 2' – 20° 45'       | 8                              | 7                                | 7          | 6           | 6            | 5            | 5            | 4            | 4            | 3            | 3            |
| 20° 45' – 22° 22'      | 8                              | 8                                | 7          | 7           | 6            | 6            | 5            | 5            | 4            | 4            | 3            |
| 22° 22' – 23° 54'      | 9                              | 8                                | 8          | 7           | 7            | 6            | 6            | 5            | 5            | 4            | 4            |
| 23° 54' – 25° 21'      | 9                              | 9                                | 8          | 8           | 7            | 7            | 6            | 6            | 5            | 5            | 4            |
| 25° 21' – 26° 45'      | 10                             | 9                                | 9          | 8           | 8            | 7            | 7            | 6            | 6            | 5            | 5            |
| 26° 45' – 28° 6'       | 10                             | 10                               | 9          | 9           | 8            | 8            | 7            | 7            | 6            | 6            | 5            |
| 28° 6' – 29° 25'       | 11                             | 10                               | 10         | 9           | 9            | 8            | 8            | 7            | 7            | 6            | 6            |
| 29° 25' – 30° 41'      | 11                             | 11                               | 10         | 10          | 9            | 9            | 8            | 8            | 7            | 7            | 6            |
| 30° 41' – 31° 56'      | 12                             | 11                               | 11         | 10          | 10           | 9            | 9            | 8            | 8            | 7            | 7            |
| 31° 56' – 33° 9'       | 12                             | 12                               | 11         | 11          | 10           | 10           | 9            | 9            | 8            | 8            | 7            |
| 33° 9' – 34° 21'       | 13                             | 12                               | 12         | 11          | 11           | 10           | 10           | 9            | 9            | 8            | 8            |
| 34° 21' – 35° 31'      | 13                             | 13                               | 12         | 12          | 11           | 11           | 10           | 10           | 9            | 9            | 8            |
| 35° 31' – 36° 41'      | 14                             | 13                               | 13         | 12          | 12           | 11           | 11           | 10           | 10           | 9            | 9            |
| 36° 41' – 37° 50'      | 14                             | 14                               | 13         | 13          | 12           | 12           | 11           | 11           | 10           | 10           | 9            |
| 37° 50' – 38° 58'      | 15                             | 14                               | 14         | 13          | 13           | 12           | 12           | 11           | 11           | 10           | 10           |
| 38° 58' – 40° 5'       | 15                             | 15                               | 14         | 14          | 13           | 13           | 12           | 12           | 11           | 11           | 10           |
| 40° 5' – 41° 12'       | 16                             | 15                               | 15         | 14          | 14           | 13           | 13           | 12           | 12           | 11           | 11           |
| 41° 12' – 42° 19'      | 16                             | 16                               | 15         | 15          | 14           | 14           | 13           | 13           | 12           | 12           | 11           |

|                                    | Height above sea level in meters |              |              |              |              |              |              |              |              |               |                |
|------------------------------------|----------------------------------|--------------|--------------|--------------|--------------|--------------|--------------|--------------|--------------|---------------|----------------|
|                                    | 0<br>325                         | 325<br>650   | 650<br>975   | 975<br>1300  | 1300<br>1625 | 1625<br>1950 | 1950<br>2275 | 2275<br>2600 | 2600<br>2925 | 2915<br>3250  | 3250<br>3575   |
| Northern or southern               | Height above sea level in feet   |              |              |              |              |              |              |              |              |               |                |
| latitude<br>in degrees and minutes | 0<br>1060                        | 1060<br>2130 | 2130<br>3200 | 3200<br>4260 | 4260<br>5330 | 5330<br>6400 | 6400<br>7460 | 7460<br>8530 | 8530<br>9600 | 9600<br>10660 | 10660<br>11730 |
| 41° 19' – 43° 26'                  | 17                               | 16           | 16           | 15           | 15           | 14           | 14           | 13           | 13           | 12            | 12             |
| 43° 26' – 44° 32'                  | 17                               | 17           | 16           | 16           | 15           | 15           | 14           | 14           | 13           | 13            | 12             |
| 44° 32' – 45° 38'                  | 18                               | 17           | 17           | 16           | 16           | 15           | 15           | 14           | 14           | 13            | 13             |
| 45° 38' – 46° 45'                  | 18                               | 18           | 17           | 17           | 16           | 16           | 15           | 15           | 14           | 14            | 13             |
| 46° 45' – 47° 51'                  | 19                               | 18           | 18           | 17           | 17           | 16           | 16           | 15           | 15           | 14            | 14             |
| 47° 51' – 48° 58'                  | 19                               | 19           | 18           | 18           | 17           | 17           | 16           | 16           | 15           | 15            | 14             |
| 48° 58' – 50° 6'                   | 20                               | 19           | 19           | 18           | 18           | 17           | 17           | 16           | 16           | 15            | 15             |
| 50° 6' – 51° 13'                   | 20                               | 20           | 19           | 19           | 18           | 18           | 17           | 17           | 16           | 16            | 15             |
| 51° 13' – 52° 22'                  | 21                               | 20           | 20           | 19           | 19           | 18           | 18           | 17           | 17           | 16            | 16             |
| 52° 22' – 53° 31'                  | 21                               | 21           | 20           | 20           | 19           | 19           | 18           | 18           | 17           | 17            | 16             |
| 53° 31' – 54° 41'                  | 22                               | 21           | 21           | 20           | 20           | 19           | 19           | 18           | 18           | 17            | 17             |
| 54° 41' – 55° 52'                  | 22                               | 22           | 21           | 21           | 20           | 20           | 19           | 19           | 18           | 18            | 17             |
| 55° 52' – 57° 4'                   | 23                               | 22           | 22           | 21           | 21           | 20           | 20           | 19           | 19           | 18            | 18             |
| 57° 7' – 58° 17'                   | 23                               | 23           | 22           | 22           | 21           | 21           | 20           | 20           | 19           | 19            | 18             |
| 58° 17' – 59° 32'                  | 24                               | 23           | 23           | 22           | 22           | 21           | 21           | 20           | 20           | 19            | 19             |
| 59° 32' – 60° 49'                  | 24                               | 24           | 23           | 23           | 22           | 22           | 21           | 21           | 20           | 20            | 19             |
| 60° 49' – 62° 9'                   | 25                               | 24           | 24           | 23           | 23           | 22           | 22           | 21           | 21           | 20            | 20             |
| 62° 9' – 63° 30'                   | 25                               | 25           | 24           | 24           | 23           | 23           | 22           | 22           | 21           | 21            | 20             |
| 63° 30' – 64° 55'                  | 26                               | 25           | 25           | 24           | 24           | 23           | 23           | 22           | 22           | 21            | 21             |
| 64° 55' – 66° 24'                  | 26                               | 26           | 25           | 25           | 24           | 24           | 23           | 23           | 22           | 22            | 21             |
| 66° 24' – 67° 57'                  | 27                               | 26           | 26           | 25           | 25           | 24           | 24           | 23           | 23           | 22            | 22             |
| 67° 57' – 69° 35'                  | 27                               | 27           | 26           | 26           | 25           | 25           | 24           | 24           | 23           | 23            | 22             |
| 69° 35' – 71° 21'                  | 28                               | 27           | 27           | 26           | 26           | 25           | 25           | 24           | 24           | 23            | 23             |
| 71° 21' – 73° 16'                  | 28                               | 28           | 27           | 27           | 26           | 26           | 25           | 25           | 24           | 24            | 23             |
| 73° 16' – 75° 24'                  | 29                               | 28           | 28           | 27           | 27           | 26           | 26           | 25           | 25           | 24            | 24             |
| 75° 24' – 77° 52'                  | 29                               | 29           | 28           | 28           | 27           | 27           | 26           | 26           | 25           | 25            | 24             |
| 77° 52' – 80° 56'                  | 30                               | 29           | 29           | 28           | 28           | 27           | 27           | 26           | 26           | 25            | 25             |
| 80° 56' – 85° 45'                  | 30                               | 30           | 29           | 29           | 28           | 28           | 27           | 27           | 26           | 26            | 25             |
| 85° 45' – 90° 0'                   | 31                               | 30           | 30           | 29           | 29           | 28           | 28           | 27           | 27           | 26            | 26             |

# To protect your METTLER TOLEDO product's future:

METTLER TOLEDO Service XXL assures the quality, measuring accuracy and preservation of value of all METTLER TOLEDO products for years to come.

Please send for full details about our attractive terms of service. Thank you.

### www.mt.com/service

For more information

 Mettler-Toledo (Albstadt) GmbH

 D-72458 Albstadt

 Tel.
 + 49 7431-14 0

 Fax
 + 49 7431-14 232

Subject to technical changes © 12/2010 Mettler-Toledo (Albstadt) GmbH Printed in Germany Order number 22021176A

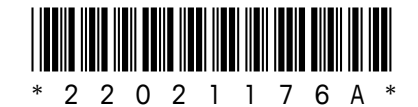